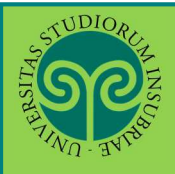

#### Futuro studente e studente già iscritto nel nostro Ateneo

#### > Come posso partecipare al ripescaggio?

La domanda di ripescaggio si presenta online Collegati al portale del nostro Ateneo <u>www.uninsubria.it</u> alla voce <u>Servizi Web Segreterie Studenti</u>. Trovi il link in LINK VELOCI in alto, oppure nel footer grigio in basso.

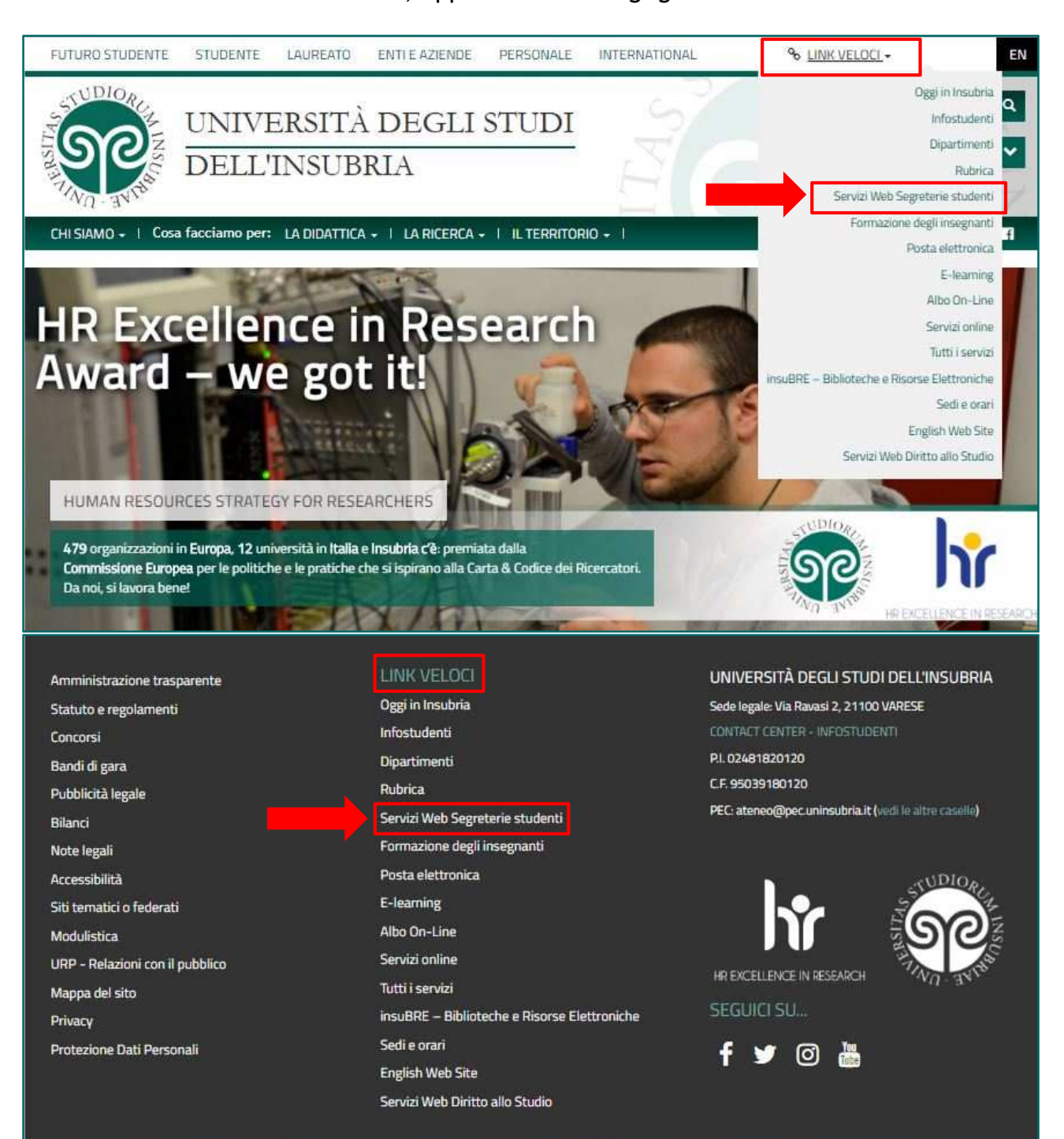

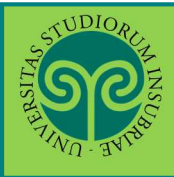

### Le GUIDE ONLINE

# RIPESCAGGIO • CORSI DI LAUREA AD ACCESSO PROGRAMMATO

| A DUDIOR ALE                                                                                                    |                                                                                                    | ESSE3                                     | <b>ita</b> eng                                                |
|----------------------------------------------------------------------------------------------------|----------------------------------------------------------------------------------------------------|-------------------------------------------|---------------------------------------------------------------|
| Area Struttura Didattica                                                                                                    |                                                                                                    |                                           | Area Riservata<br>Registrazione<br>Login<br>Recupero password |
| Questa pagina è il punto di partenza per navigare le informazioni rel<br>Bacheca Messaggi<br>Da<br>Segreteria didattica cdl Scienze Motorie | Dal Menu seleziona la<br>voce Login ed<br>inserisci il Nome<br>utente e la Password<br>scelta in fase di | alle pagine dei singoli Dipartimenti ed a | Scelta della comunità<br>Guida<br>Esami                       |
| Università degli studi de                                                                                                    | registrazione, oppure<br>entra con la tua<br>identità SPID                                               |                                           |                                                               |
| Log in al servizio Esse3 PREPROD<br>Nome utente<br>gverdi<br>Password                                                                       | Oppure<br>Entra con SPIL                                                                                 | 3                                         |                                                               |
| ACCESSO                                                                                                    |                                                                                                    |                                           |                                                               |

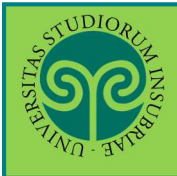

#### Le GUIDE ONLINE

# RIPESCAGGIO • CORSI DI LAUREA AD ACCESSO PROGRAMMATO

| Area Utenti Registrati - Benvenuto                                                                                                    | Area Riservata<br>Logout<br>Cambia Password<br>Scelta della comunità          |
|----------------------------------------------------------------------------------------------------|-------------------------------------------------------------------------------|
| Home                                                                                                    | Area Registrato                                                               |
|                                                                                                    | Canali tematici<br>Pagamenti<br>Test di Ammissione<br>Test di Valutazione     |
| Clicca sulla voce<br>Test di Ammissione                                                                                                    | Esami di Stato<br>Immatricolazione                                            |
|                                                                                                    | ESSE3 Servizi on line                                                         |
| Concorsi di ammissione In questa pagina vengono riassunte le iscrizioni a Concorsi di ammissione effettuate fino a questo momento. Clicca sulla descrizione p Elenco graduatorie Professioni sanitarie Dettaglio Lolo Elisiotezzaia Studenti italiani, comunitari e non comunitari scaldenti in Italia | per visualizzare i dettagli di ciascun Concorso di ammissione.<br>Ripescaggio |
| Lista concorsi a cui si è iscritti<br><u>Professioni sanitarie</u><br>Sono presenti Concorsi di ammissione a cui potersi iscrivere.<br><u>Procedi con l'ammissione</u>                                                                                                    | Clicca su Presenta<br>Domanda                                                 |

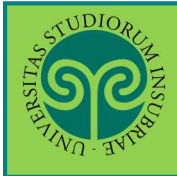

### RIPESCAGGIO • CORSI DI LAUREA AD ACCESSO PROGRAMMATO

| TUDIONELLE<br>TUDIONELLE<br>TUDIONELE<br>TUDIONELLE<br>TUDIONELLE<br>TUDIONELLE<br>TUDIONELLE<br>TUDIONELLE<br>T |                                                                                                    |  |  |  |
|----------------------------------------------------------------------------------------------------|----------------------------------------------------------------------------------------------------|--|--|--|
| Presentazione della domanda di ripescaggio                                                                                                    |                                                                                                    |  |  |  |
| Vuoi presentare domanda  Si<br>di ripescaggio per il<br>concorso scelto?<br>Indietro Avanti                                                                                                    | Conferma di voler<br>presentare domanda<br>di ripescaggio per il<br>corso scelto e clicca<br>su Avanti |  |  |  |
| A CONTRACT OF A CONTRACT OF A                                                                                                    | ESSE3 Servizi on line                                                                                  |  |  |  |
| Concorsi di ammissione                                                                                                    |                                                                                                    |  |  |  |
| In questa pagina vengono riassunte le iscrizioni a Concorsi di ammissione effettuate fino a questo momento. Clicca sulla descrizione per visualizzare i dettagli di ciascun Concorso di am                                                                                                    |                                                                                                    |  |  |  |
| Elenco graduatorie                                                                                                    |                                                                                                    |  |  |  |
|                                                                                                    |                                                                                                    |  |  |  |
| Dettagio         Ripescaggio           L010 - Fisioterapia - Studenti italiani, comunitari e non comunitari residenti in Italia         Annulla Doman                                                                                                    | da Stampa Domanda Ripescaggio                                                                          |  |  |  |
| Lista concorsi a cui si è iscritti<br>Professioni sanitarie                                                                                                    |                                                                                                    |  |  |  |
| Sono presenti Concorsi di ammissione a cui potersi iscrivere. Procedi con l'ammissione                                                                                                    | Clicca su Stampa                                                                                       |  |  |  |
|                                                                                                    | Domanda<br>Ripescaggio per<br>conservare la<br>ricevuta della<br>domanda presentata                    |  |  |  |
|                                                                                                    |                                                                                                    |  |  |  |

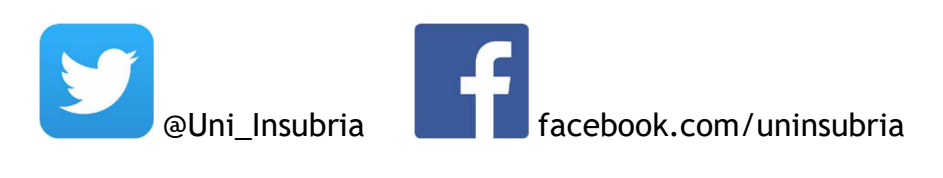

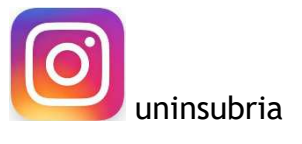